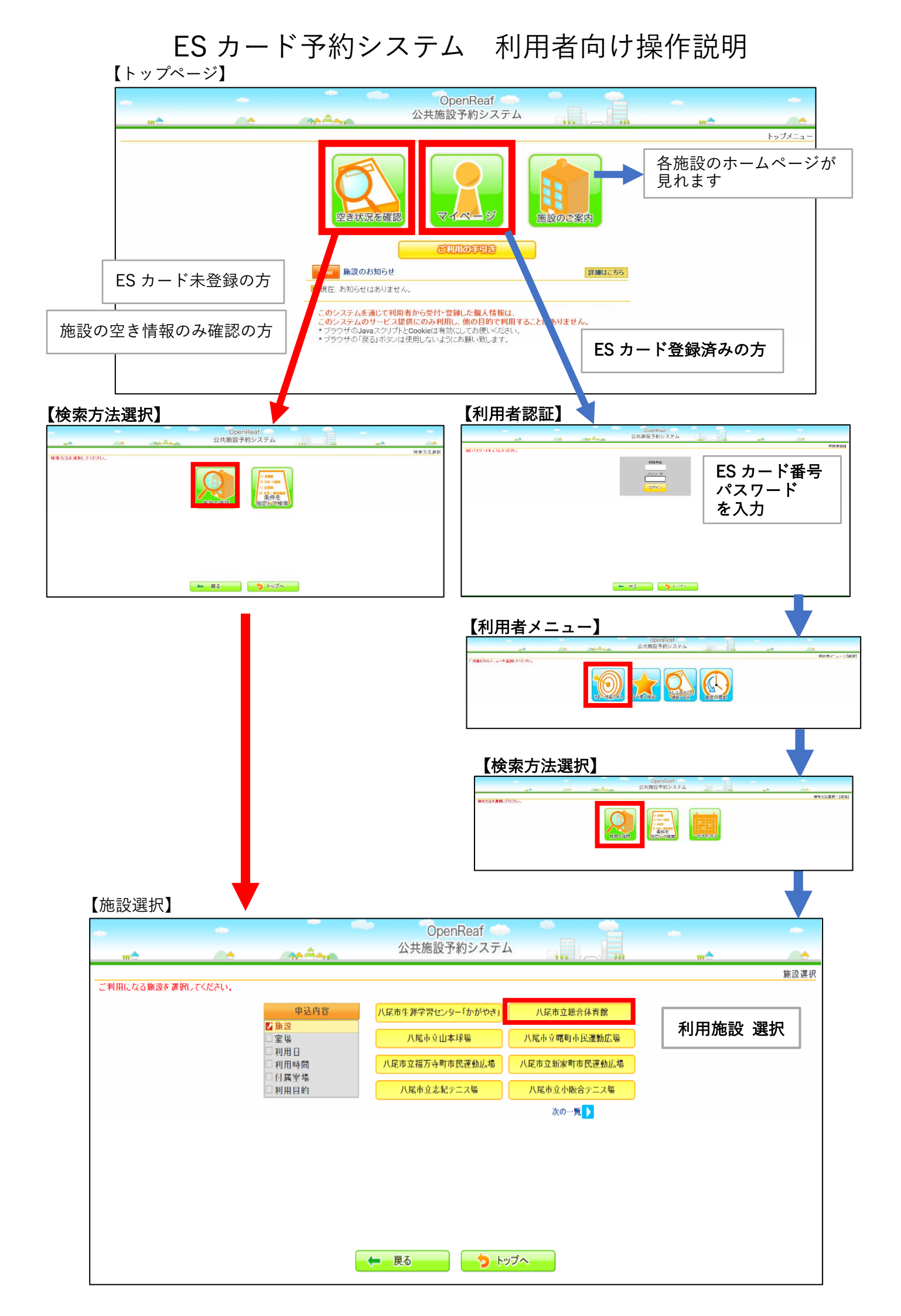

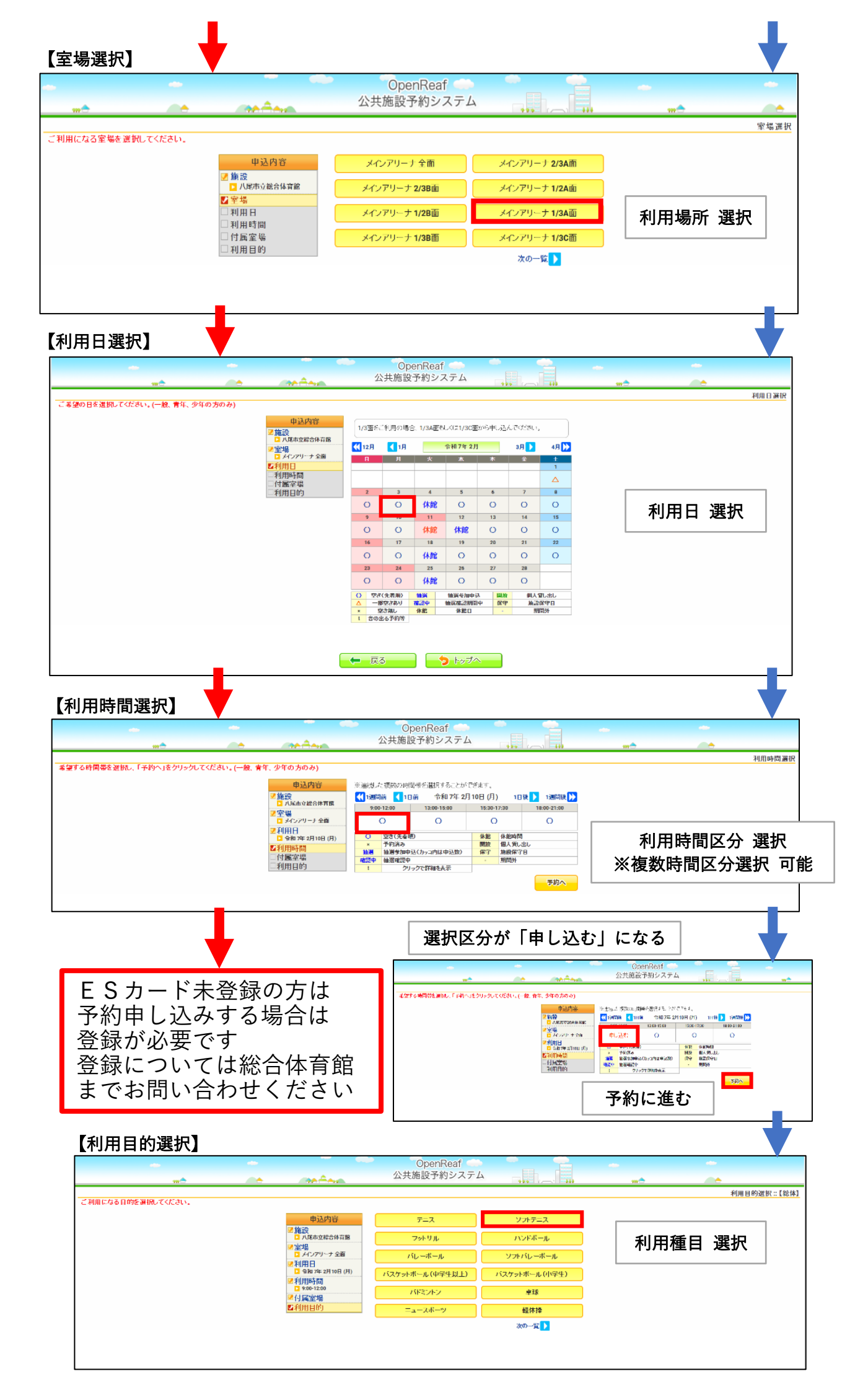

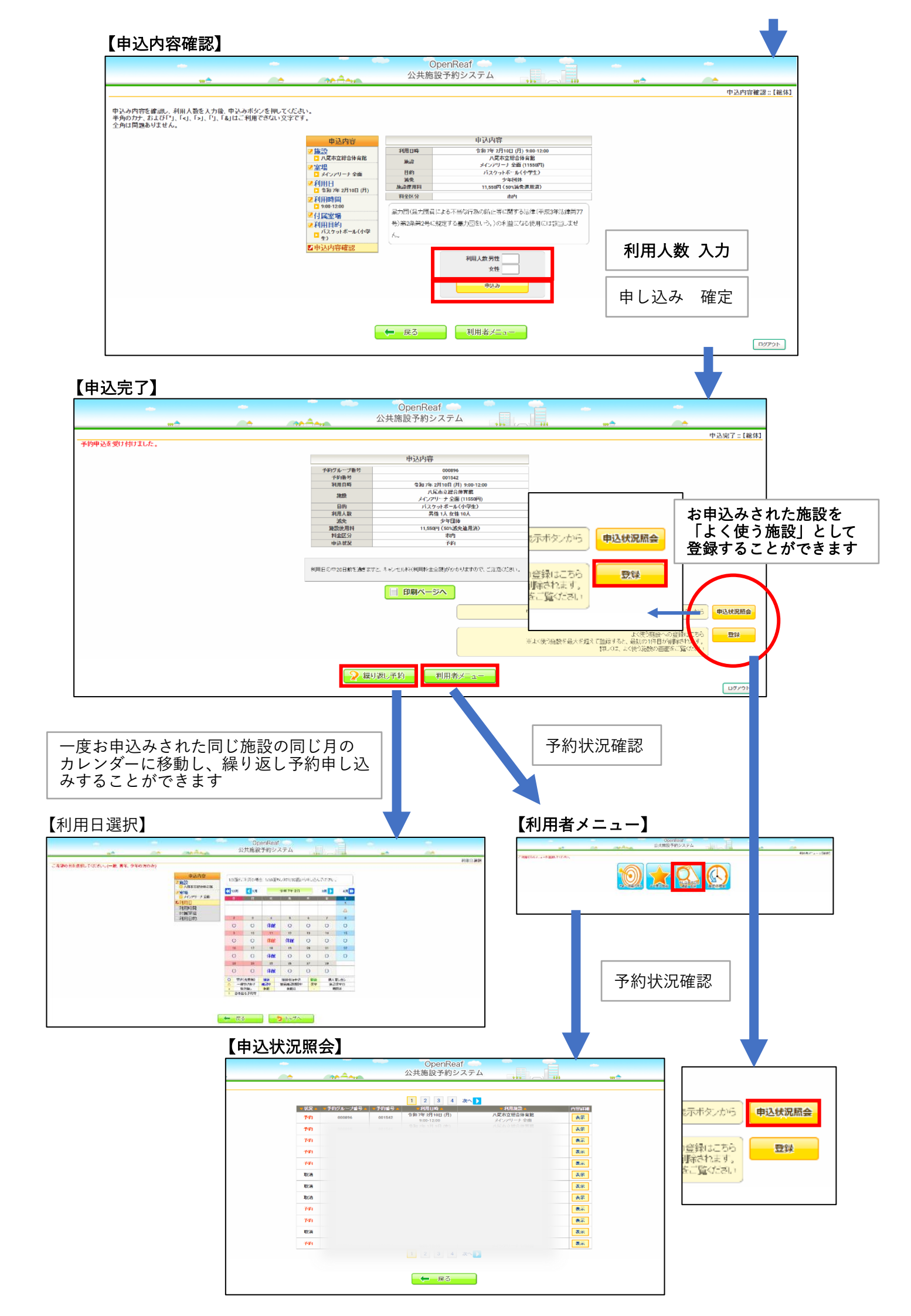

ご予約のキャンセル手続きについて

※【申込状況照会】画面より手続きが可能です

キャンセル料(施設使用料全額)の発生しないキャンセル手続きは新システム内で操作をしていただけます。 キャンセル料(施設使用料全額)が発生するキャンセル手続きは新システムではキャンセル操作をしていただけ ません。お手数ですが、総合体育館までお問合せいただき、下記の内容をメールでお送りください。確認後、総 合体育館職員によってキャンセル手続きをさせていただきます。その際のキャンセル料(施設使用料全額)はこ れまでどおりご請求させていただきます。

例:2月27日ご利用分をキャンセルされる場合

2月7日までであれば新システムでキャンセル手続き操作可能です。

2月8日以降のキャンセルの場合は総合体育館(072-925-0220)までお問い合わせください。

Eメールアドレス:taisin@kawachi.zaq.ne.jp

メール本文に、「キャンセル依頼」「登録代表者名」、「(テニス場以外の方は)登録団体名」、「利用日」、「利用施 設」・「室場名・面」、「利用時間」、「ご連絡のつく電話番号」を記載いただきお送りください。

キャンセル料が発生するキャンセル手続きについては、今後、システムでの操作が可能となる予定です。その際 はこちらでお知らせさせていただきますので、あらかじめご了承ください。

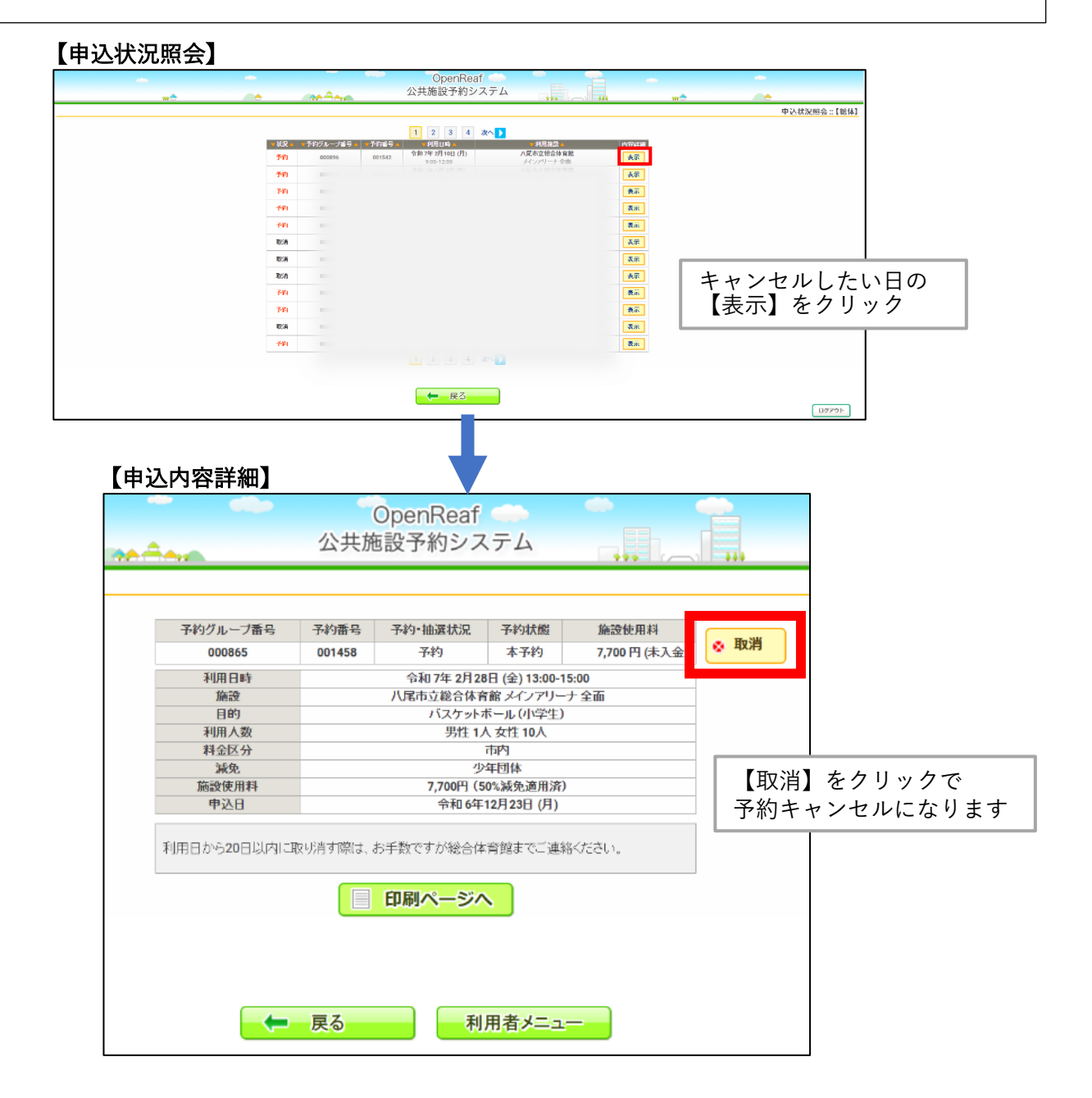

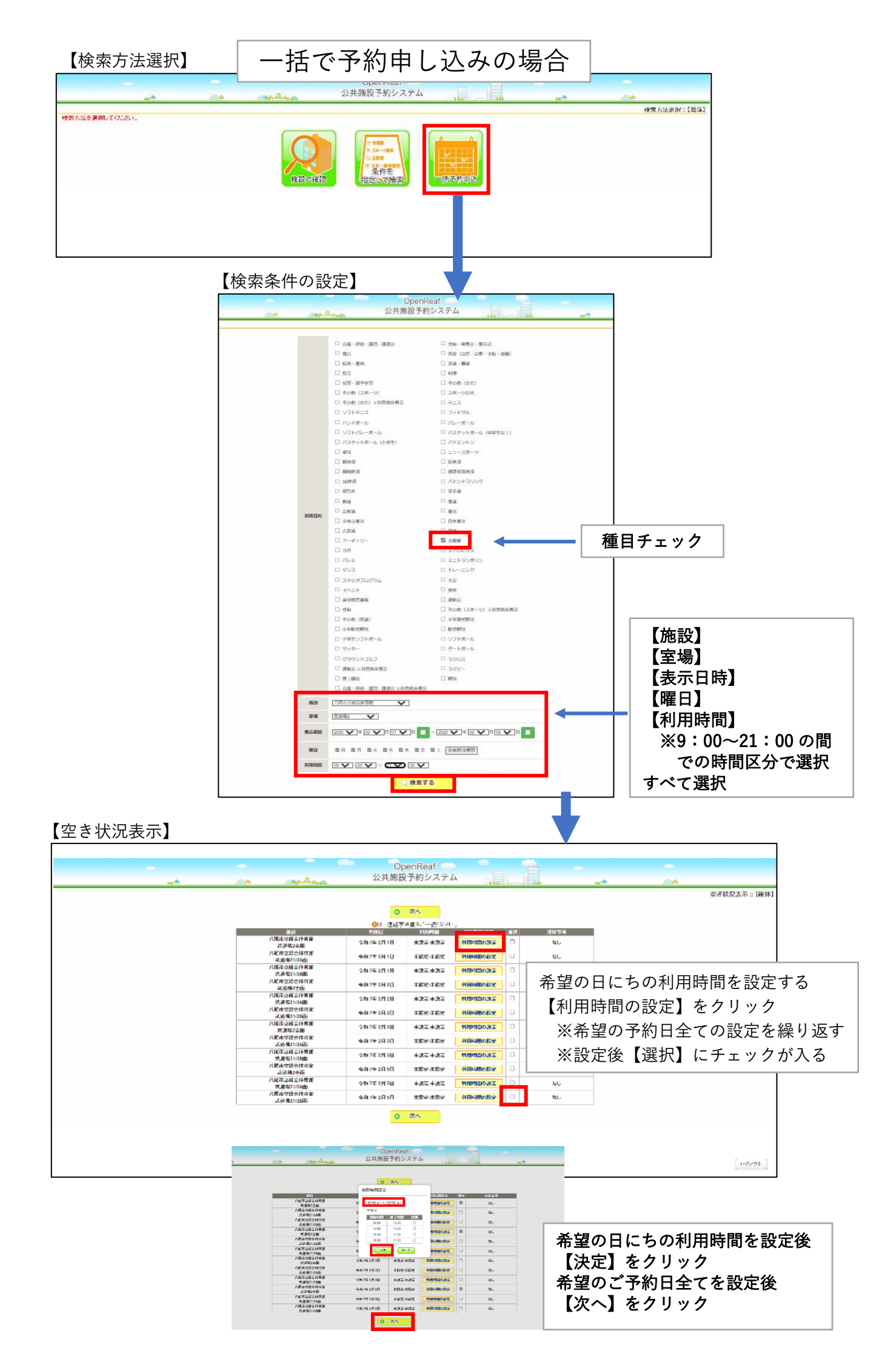

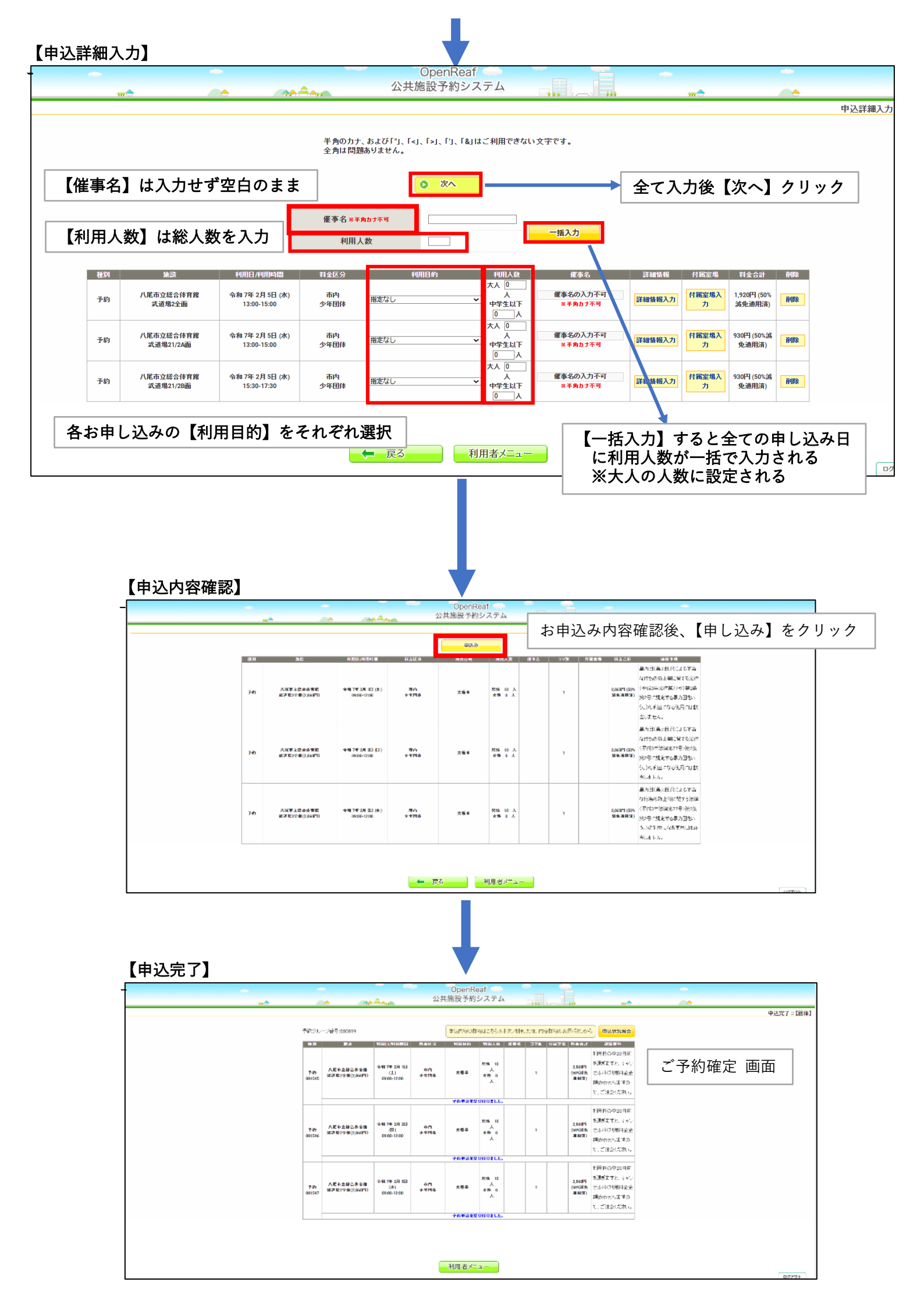

## 条件を指定して予約申し込みの場合

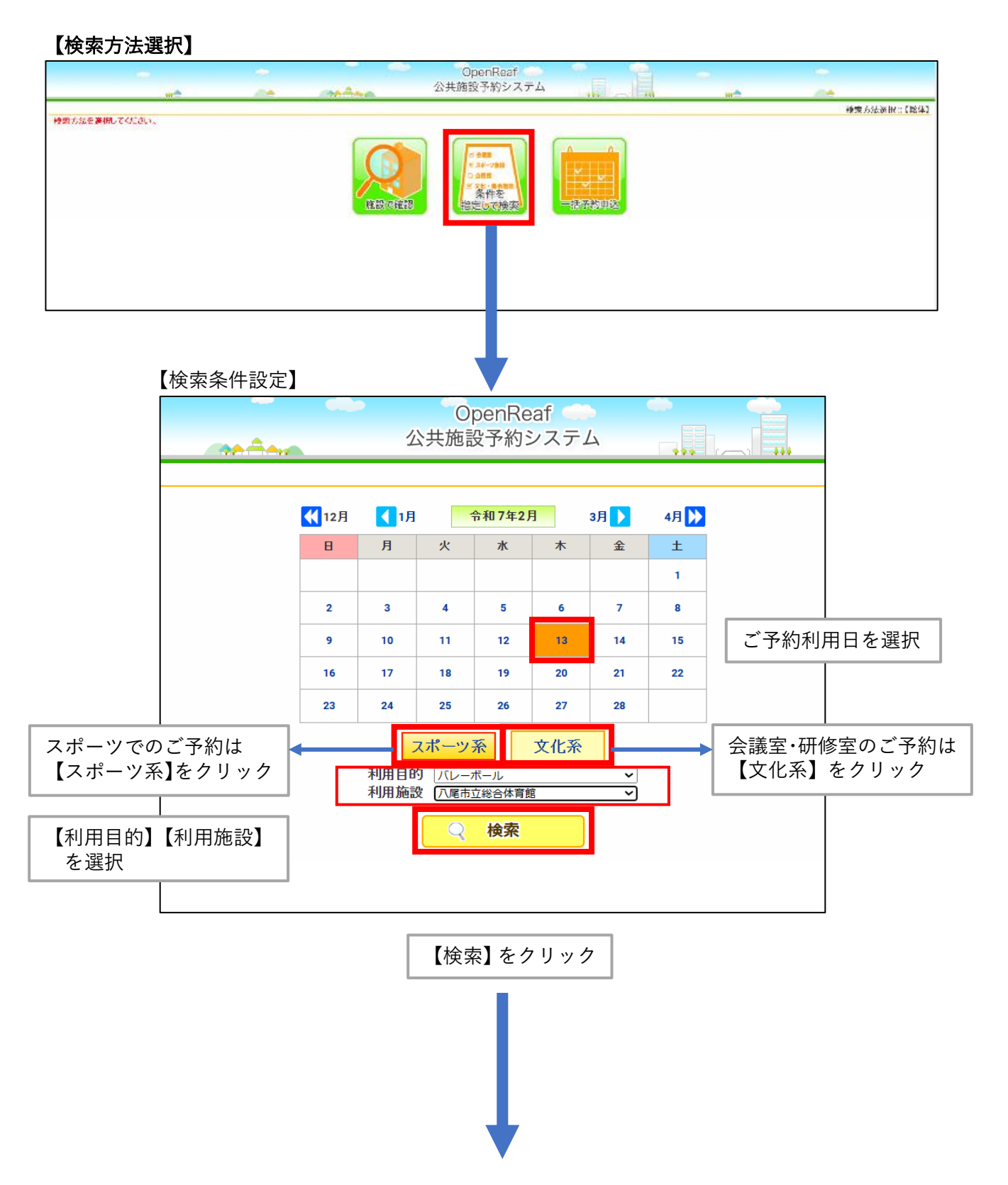

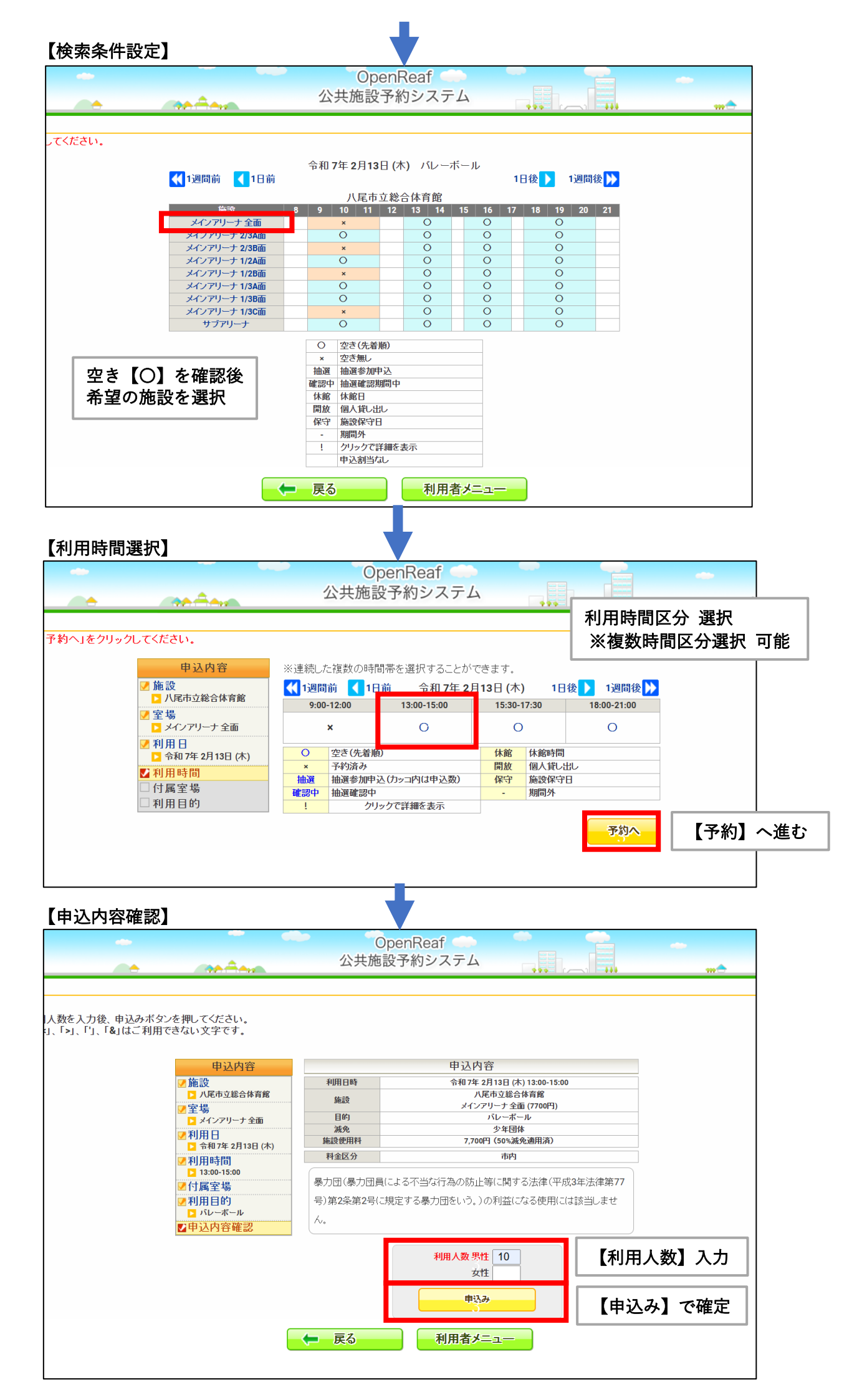

よく使う施設より申し込む場合

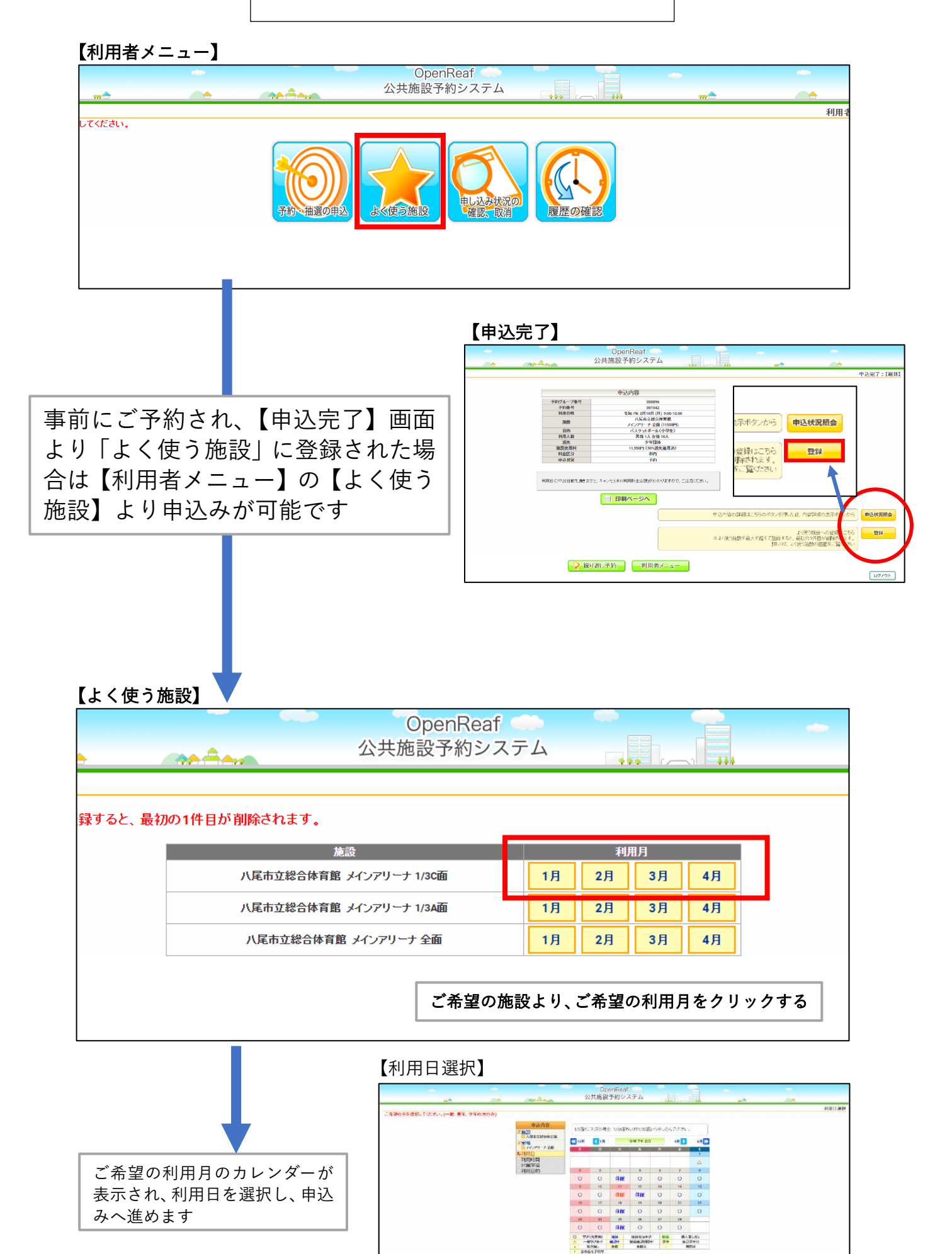

🗕 🛱 🔁 📩